## **MONTAŻ CHIPA W TONERZE**

1. Włóż mały śrubokręt / nożyk pomiędzy chip i plastik tak, by nie porysować styków na chipie.

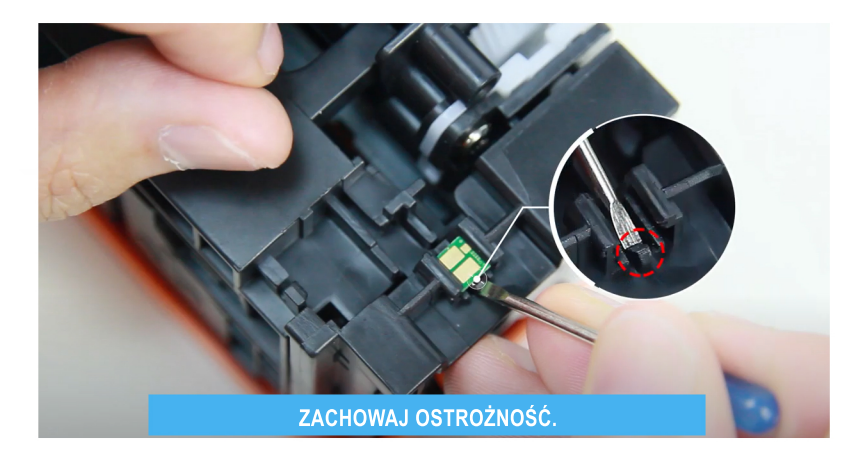

## MONTAŻ W ZAMIENNIKU

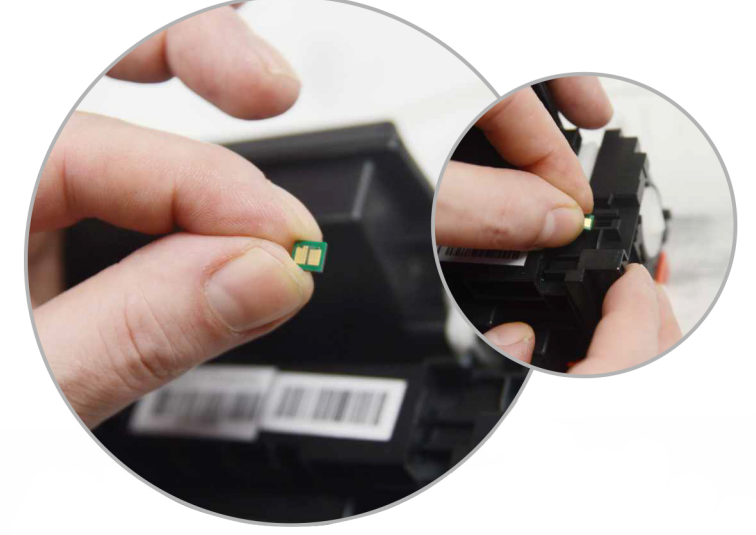

2. Chip należy delikatnie wsunąć w prowadnice, do momentu gdy szczelina między jego stykami pokryje się z linią wyznaczoną przez wystające elementy tonera (strzałki na zdjęciu).

Jeśli chip będzie zbyt luźno usytuowany, sugerujemy użycie dwustronnej taśmy klejącej.

## MONTAŻ W ZAMIENNIKU

Zmiana ustawień dla komunikatu o niskim poziomie tonera w drukarkach HP LaserJet M110w M110we MFP M140w M140we

Instrukcja skonfigurowania drukarki tak żeby drukowała pomimo komunikatu o niskim poziomie tonera:

1. Otwórz serwer HP Embedded Web Server.

2. Wybierz kartę System, a następnie wybierz Ustawienia materiałów eksploatacyjnych.

3. Z listy rozwijanej Ustawienie powiadomień o bardzo niskim poziomie (wkład koloru czarnego) wybierz "KONTYNUUJ" jeśli drukarka ma kontynuować drukowanie pomimo komunikatu niskim poziomie tonera.

Uzyskiwanie dostępu do serwera Embedded Web Server (EWS) dostępne jest w instrukcji obsługi drukarki.

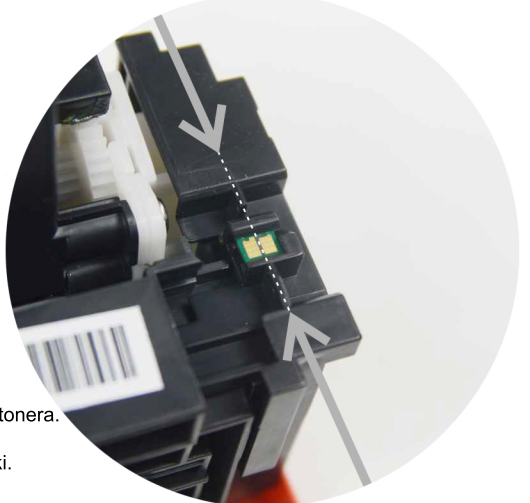